## **PASCO**

# Krótki przewodnik po programie SPARKvue

### Ekran powitalny

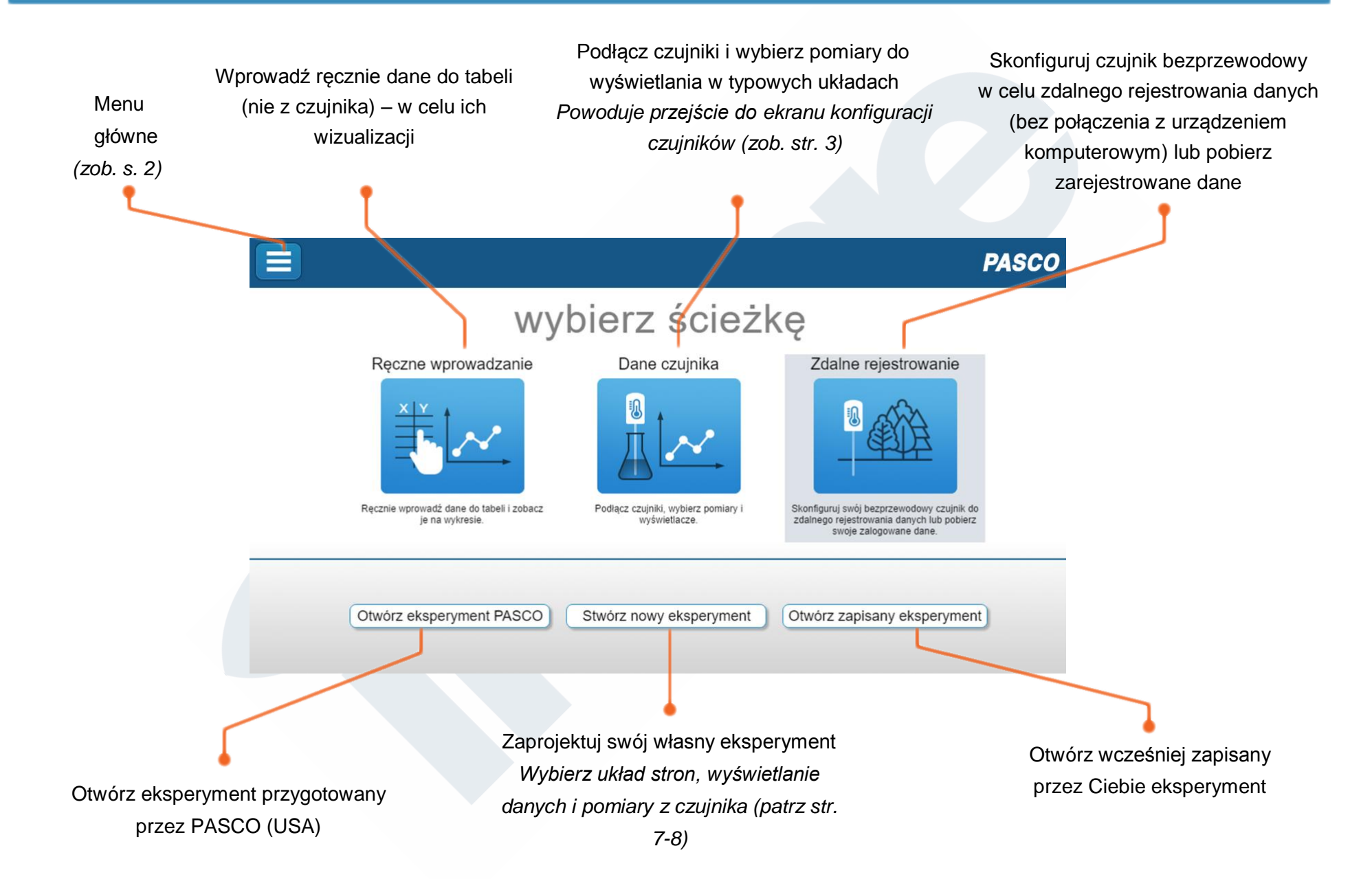

#### Menu główne

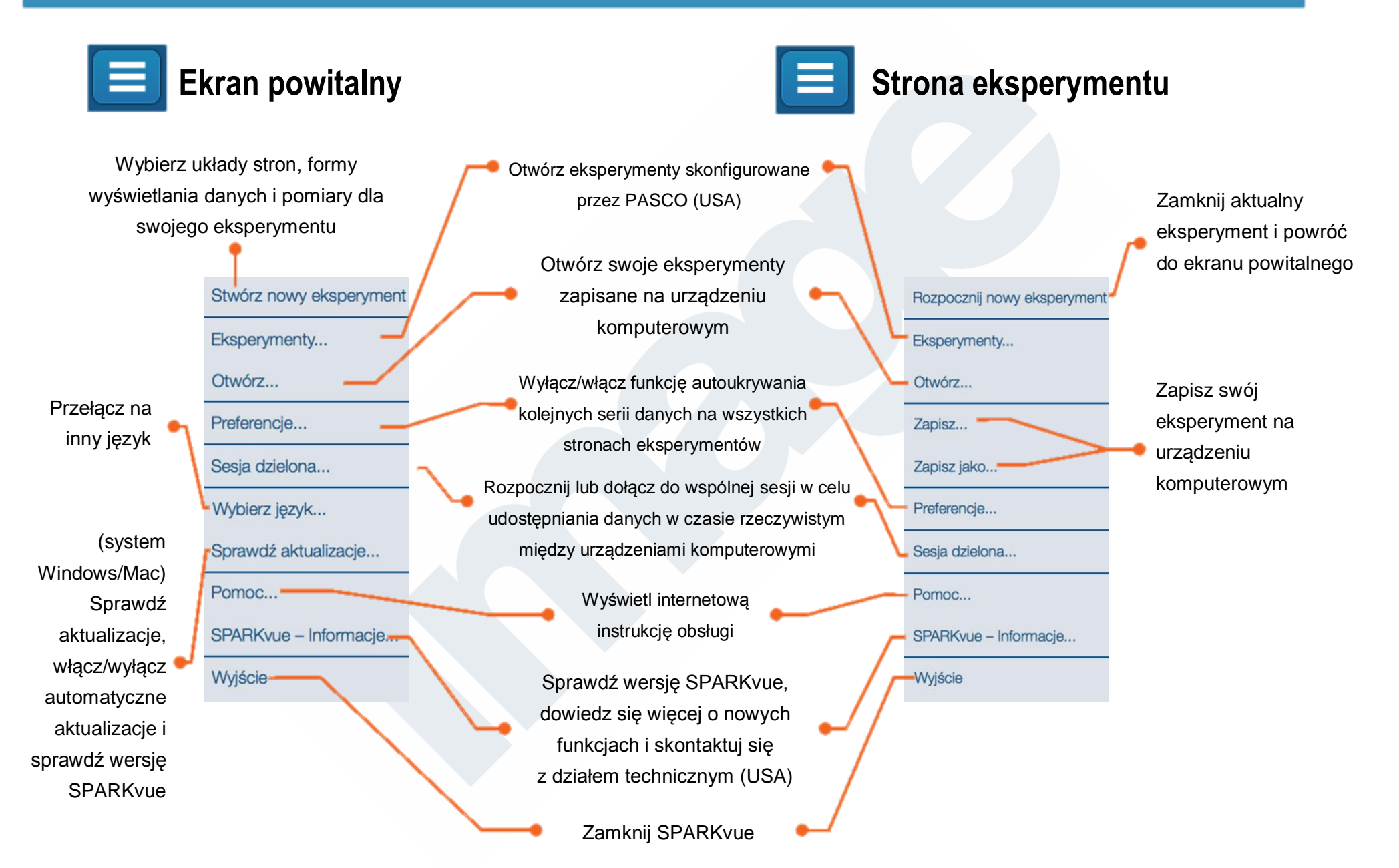

#### Ekran danych czujnika

Suffik Dano Dala

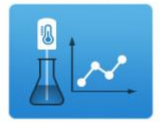

#### Ekran konfiguracji danych czujnika pojawia się po wybraniu opcji "Dane czujnika" z ekranu powitalnego.

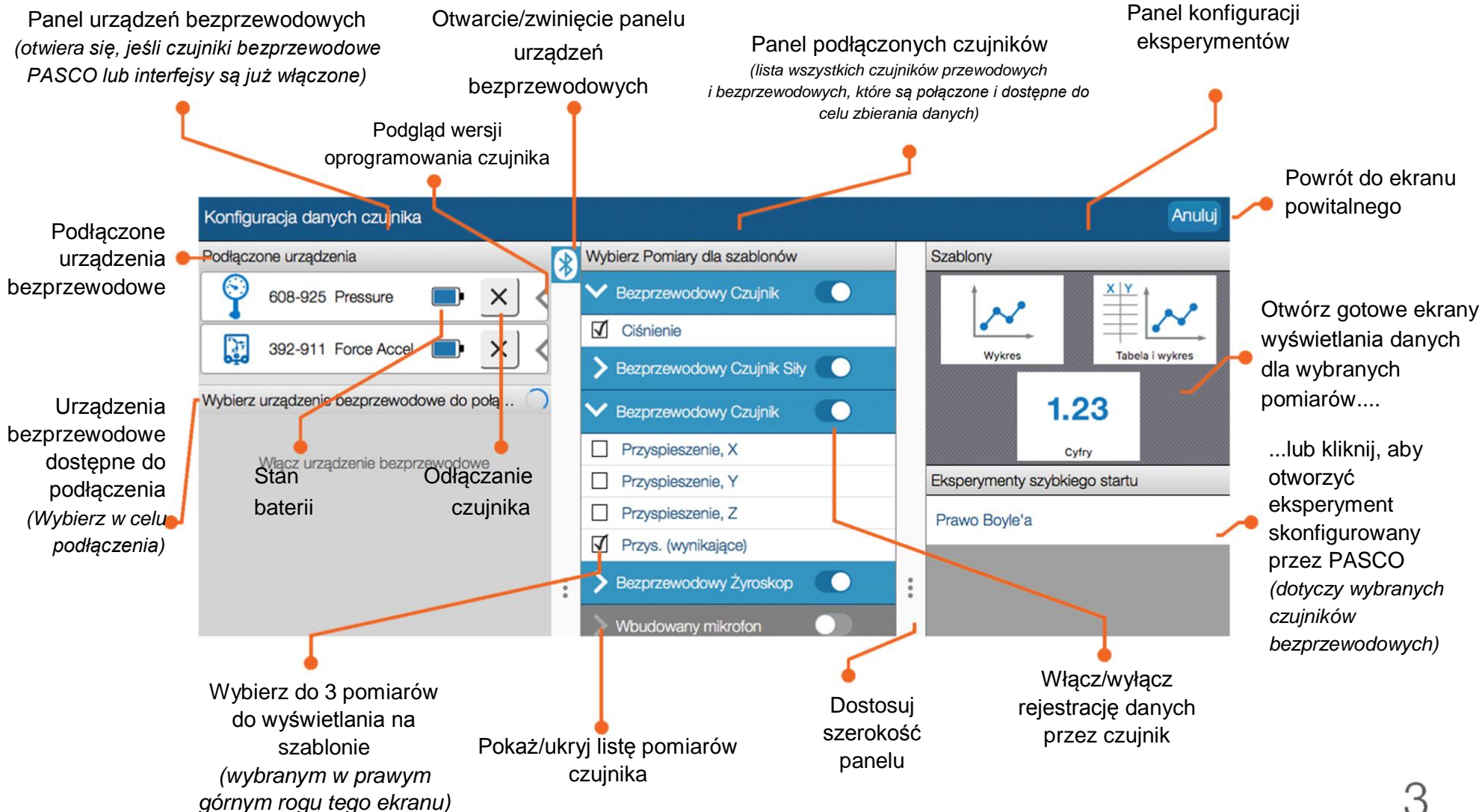

#### Ekran eksperymentu

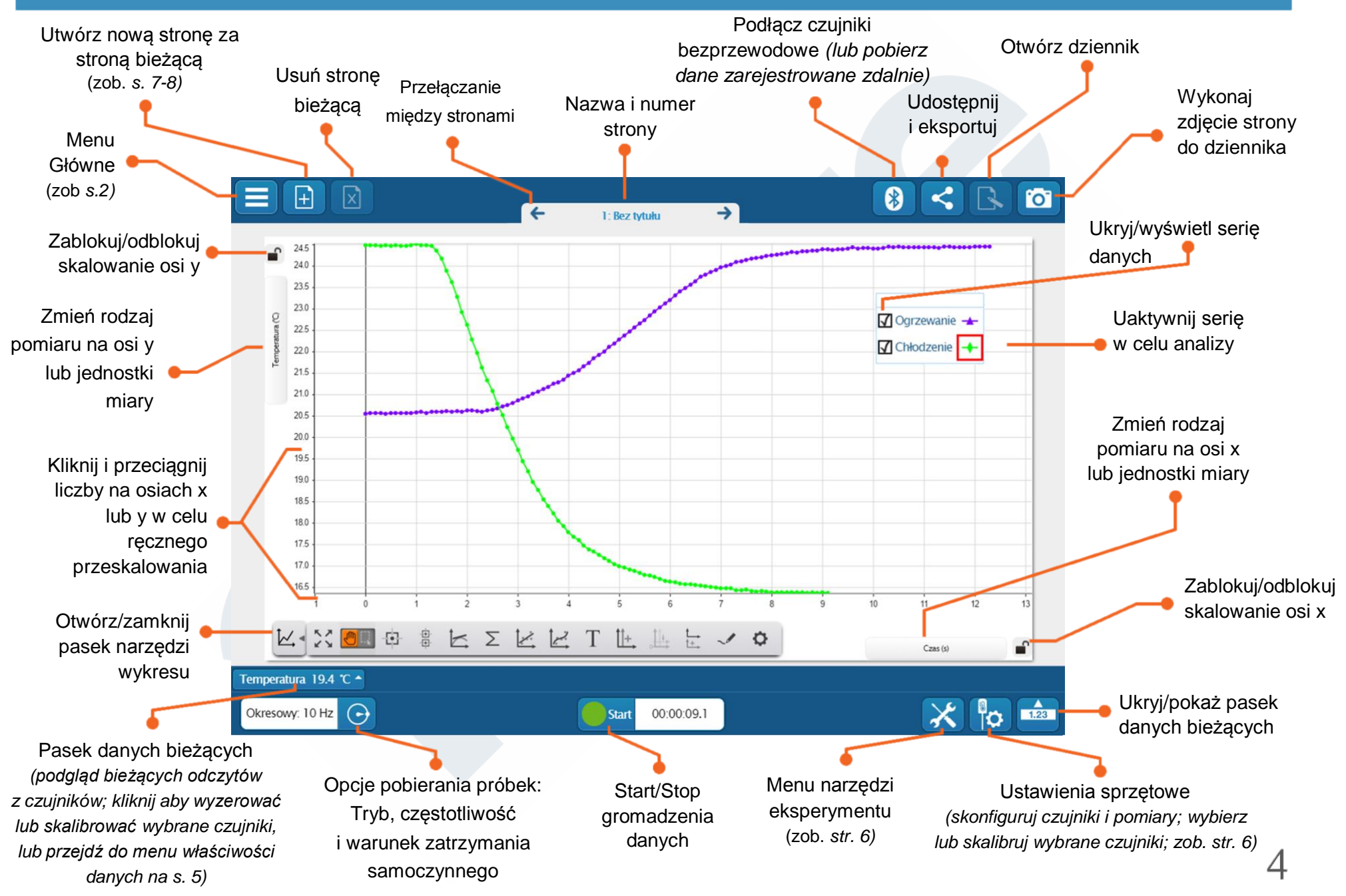

#### Narzędzia graficzne i kontekstowe

#### Pasek narzędzi wykresu (pod osią x):

![](_page_5_Figure_2.jpeg)

#### Narzędzia eksperymentu i konfiguracja sprzętu

Menu narzędzi eksperymentu i konfiguracji sprzętu dostępne są u dołu każdej

strony eksperymentu.

![](_page_6_Picture_3.jpeg)

pomiarowych

#### Strona tworzenia eksperymentu

- 1. Utwórz pierwszą stronę eksperymentu z poziomu ekranu powitalnego....
  - ...i/lub dodaj więcej stron do istniejącego eksperymentu.

![](_page_7_Picture_3.jpeg)

Stwórz Nowy Eksperyment

(dodane strony są wstawiane po bieżącej stronie)

2. Wybierz układ złożony z jednej lub większej liczby części (przewiń, aby wyświetlić więcej układów).

![](_page_7_Figure_7.jpeg)

3. Wybierz sposób wyświetlania danych dla każdej części ekranu (zob. s. 8).

![](_page_7_Picture_9.jpeg)

![](_page_8_Figure_0.jpeg)